Wi-Fi**ルーターがある** 

W/i-Fiルーターがない デザリング(スマートフォン)使用

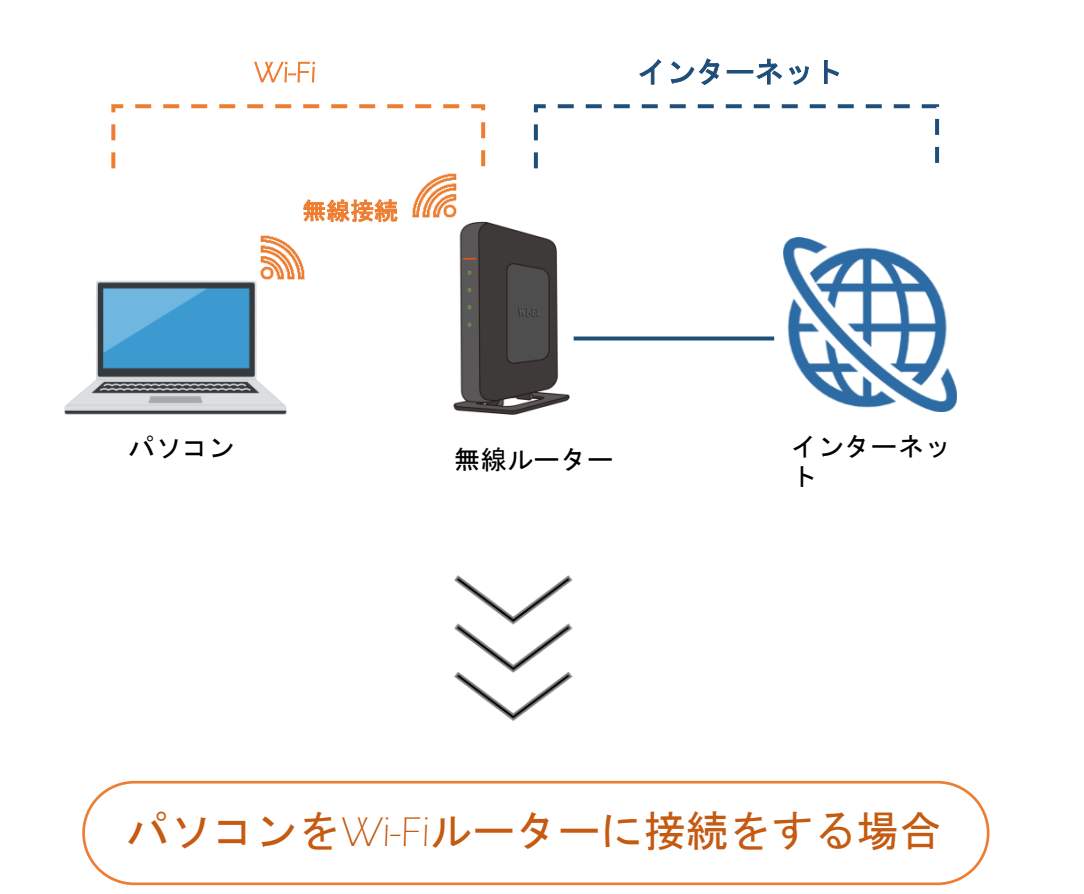

をご覧ください。

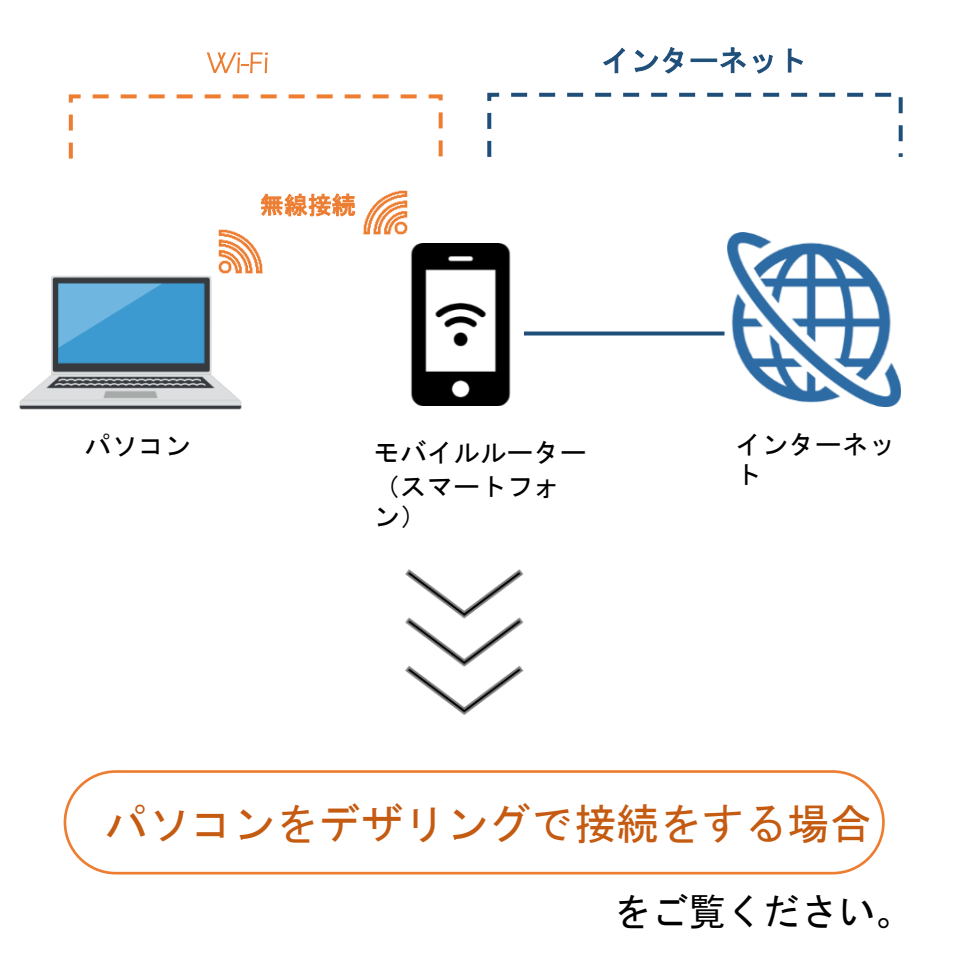

インターネット接続方法-2

パソコンをWi-Fiルーターに接続をする場合

Step **1** 

## 機械裏面にある説明欄に接続情報の記載を確認します。

| •      |   |   |   |               |
|--------|---|---|---|---------------|
| •      |   |   |   |               |
| •      |   | _ | _ | $\rightarrow$ |
| •      |   |   |   | -             |
|        |   |   |   |               |
|        |   |   |   |               |
| $\geq$ | ~ |   |   |               |

| 表示例             |
|-----------------|
| ))              |
| aterm-XXXXX-g   |
| : aterm-XXXXX-g |
| : XXXXXXXXXXXXX |
|                 |

Step **2** 

## パソコンの下段 (タスクバー) にある *底* または 🌐 をクリックしま す。

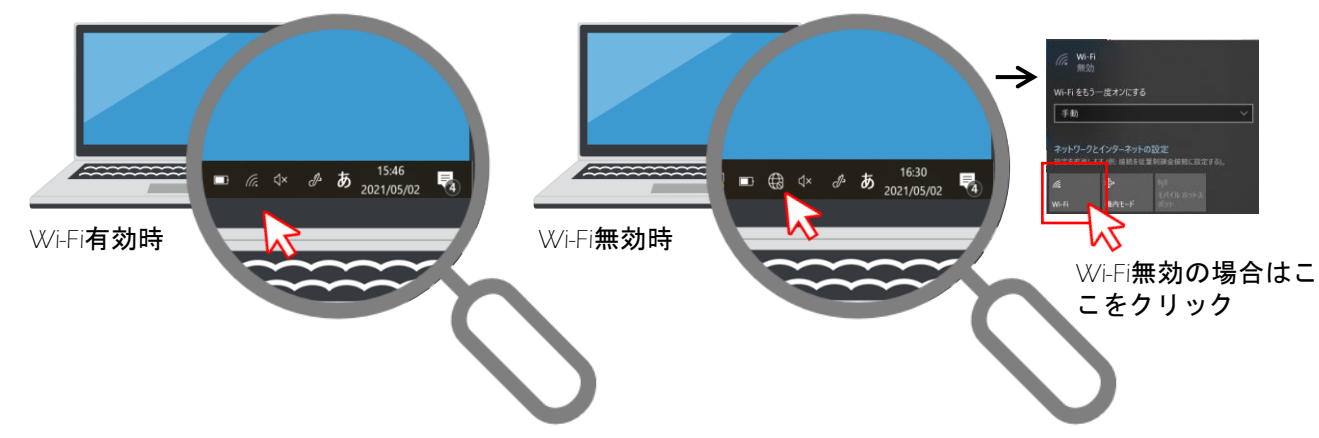

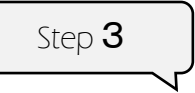

# Step 1 で確認したSSIDを選択し「接続」をクリックします。

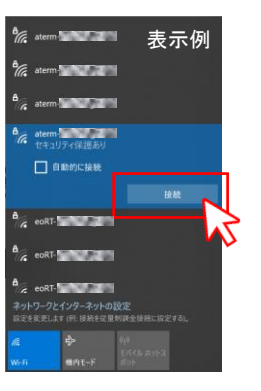

#### Step 1 で確認した暗号化キーを

ネットワークセキュリティキーに入力し「次へ」をクリックし ます。

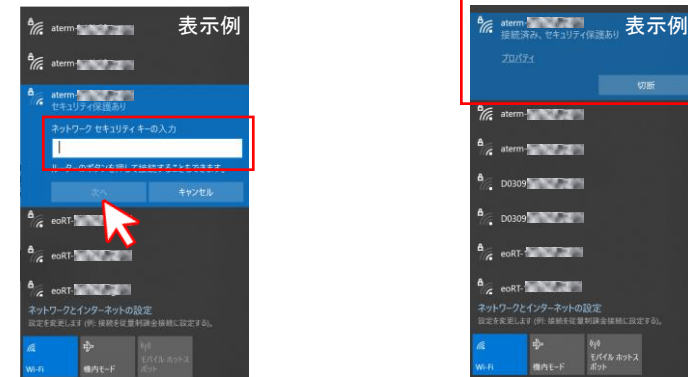

「接続済み」「切断ボタン」の表示があれば接続完了です。

インターネット接続方法-3

(パソコンをデザリングで接続をする場合)

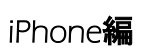

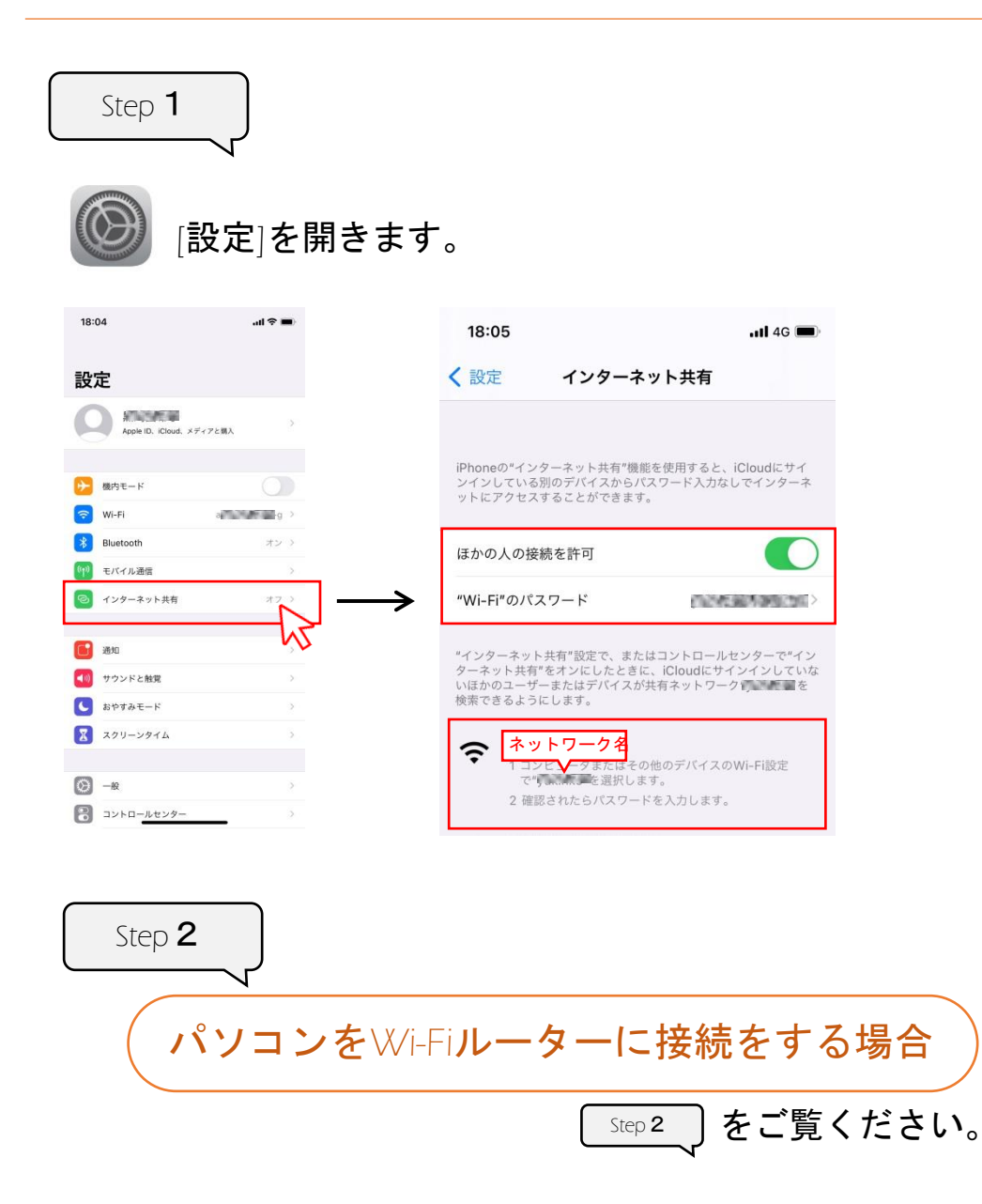

Step 3 Step 1 で確認したネットワーク名を選択し「接続」をクリック します。

## Step 1 で確認したWi-Fiのパスワードを ネットワークセキュリティキーに入力し「次へ」をクリックし ます。\_\_\_\_\_

| i ater      | rm- <b>14867.22</b>            |                                                                                                    |
|-------------|--------------------------------|----------------------------------------------------------------------------------------------------|
| ater        | rm- <b>V-NO 2</b>              |                                                                                                    |
| <b>D</b> 03 | 309                            |                                                                                                    |
| <b>D</b> 03 | 809 <b>14142</b>               |                                                                                                    |
| eoR         | ц. <b>1999 г.</b>              |                                                                                                    |
| eoR         | RT-                            |                                                                                                    |
| ネットワーク      | フとインターネットの<br>します (例: 法航空従輩    | 設定<br>利請金接触に設定で                                                                                                    |
|             | P-                             | 648<br>モバイル ホットス                                                                                                    |
|             | を eoF<br>マトワー:<br>にたたええ<br>いFi | 2 eoRT-<br>マトワークとインターネットの<br>ごちなまします (※ 単純な装置<br>こちなまします (※ 単純な装置<br>に<br>い<br>い<br>日<br>一<br>一<br>一<br>一<br>一<br>一<br>一<br>一<br>ー<br>、<br>ー<br>、<br>ー<br>、<br>ー<br>、<br>ー<br>、<br>ー<br>、 |

「接続済み」「切断ボタン」の表示があれば接続完了です。

インターネット接続方法4

(パソコンをデザリングで接続をする場合)

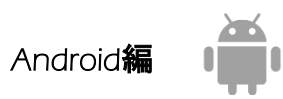

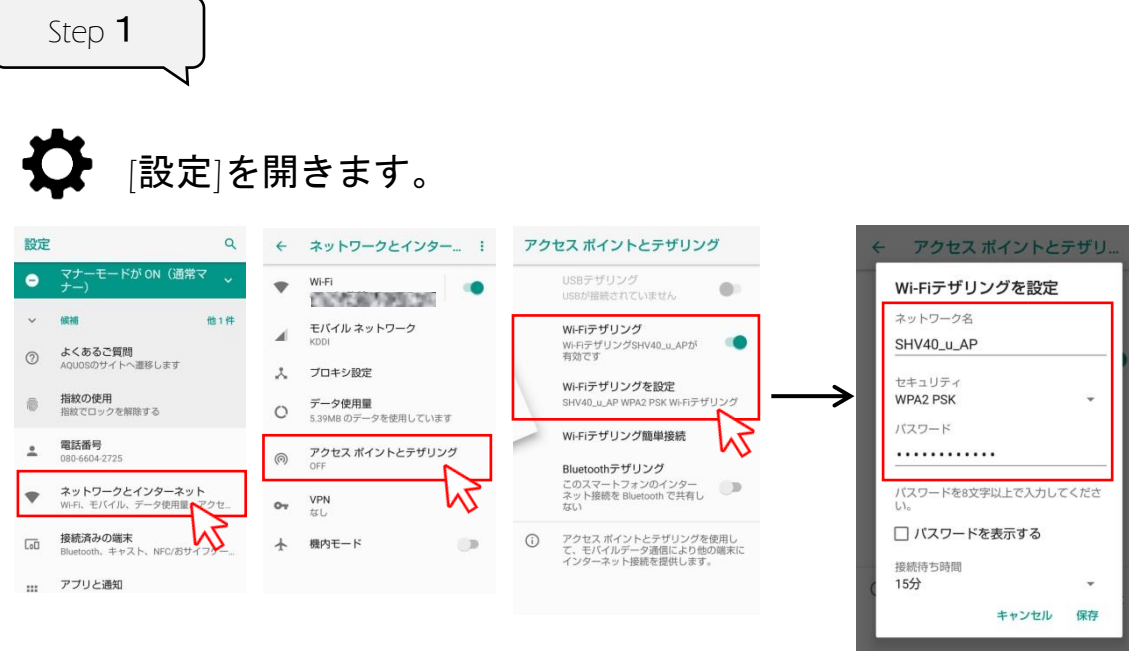

※メーカー、機種によって表示画面が違います。

 Step 2

 パソコンをWi-Fiルーターに接続をする場合

 Step 2

 Step 2

Step 3 Step 1 で確認したネットワーク名を選択し「接続」をクリック します。

Step 1 で確認したパスワードを ネットワークセキュリティキーに入力し「次へ」をクリックし ます。\_\_\_\_\_

| <sup>%</sup> aterm 表示例                              | °//               | aterm-<br>接続済み、セキュリティ保              | ᇔ,表示例                           |
|-----------------------------------------------------|-------------------|-------------------------------------|---------------------------------|
| aterm aterm                                         |                   |                                     |                                 |
| à atem                                              |                   |                                     |                                 |
| ビキユリアイ決 認めり<br>ネットワーク ヤキュリティ キーの入力                  | °C.               | aterm-                              |                                 |
| 1                                                   | •                 | aterm-                              |                                 |
| 11. 2 のぜかいた時にではなきまたともできたす<br>次へ キャンセル               | ٩.                | D0309                               |                                 |
| eoRT-                                               | ٩.,               | D0309                               |                                 |
| eoRT-                                               | •                 | eoRT-                               |                                 |
| eoRT-                                               | -                 | eoRT-                               |                                 |
| ネットワークとインターネットの設定<br>設定を変更します (特: 接続を従業利益金経験に設定する)。 | ネット               | ワークとインターネットの設定<br>変更します (例: 接続を従業制) | 定<br>単金線軸に設定する)。                |
| ▲                                                   | <i>I</i> €<br>₩ŀ₽ | ช}• 6<br>พ.ค.€-F ส                  | <sup>0</sup><br>パイル ホットス<br>(ット |

「接続済み」「切断ボタン」の表示があれば接続完了です。